Guía de instalación nueva app Tu Plan

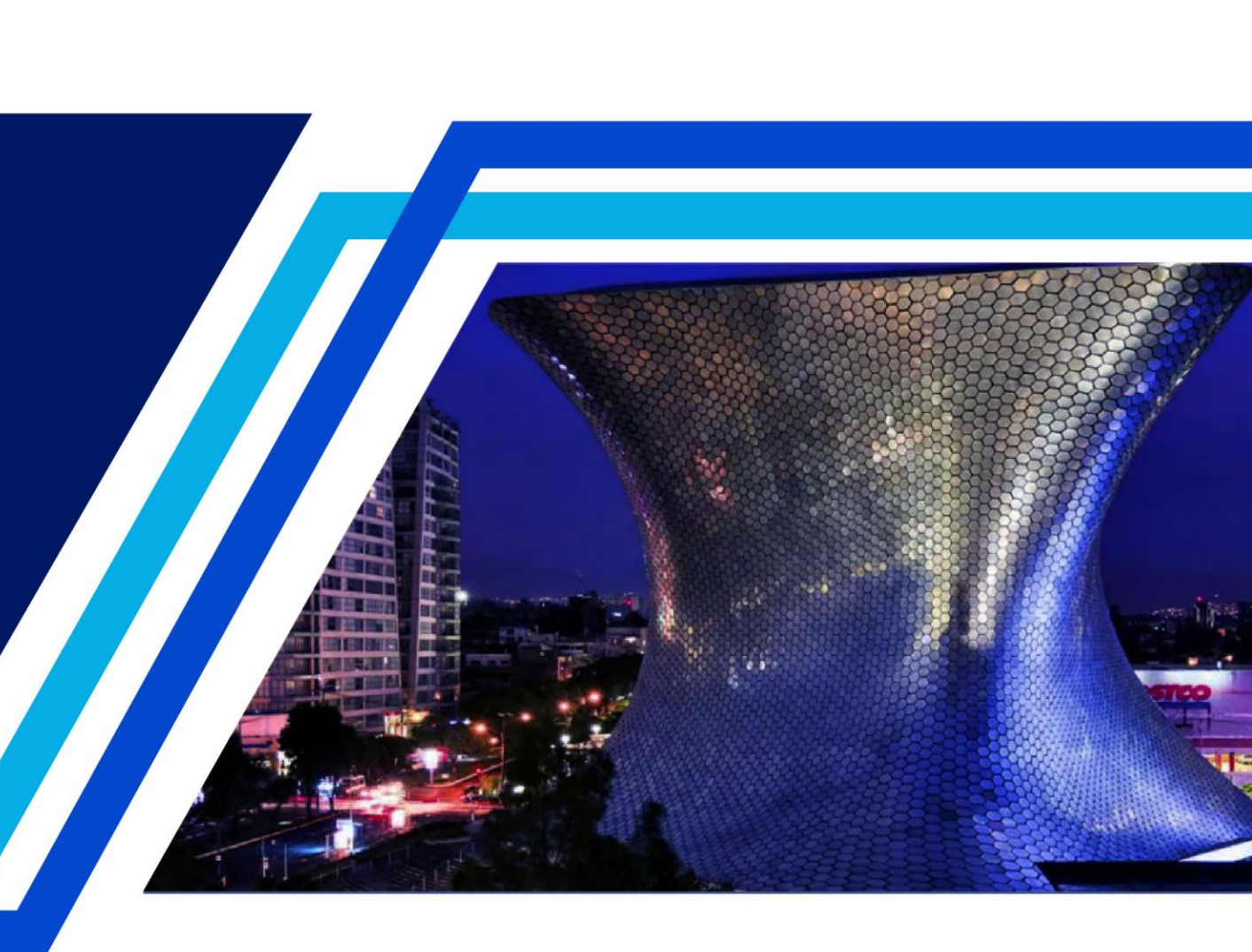

telcel

## Android

1.- Ingreso a la liga <u>https://tuplan.mx/</u>

## 2.- Dar clic en el botón de "DESCARGA AHORA APP ANDROID".

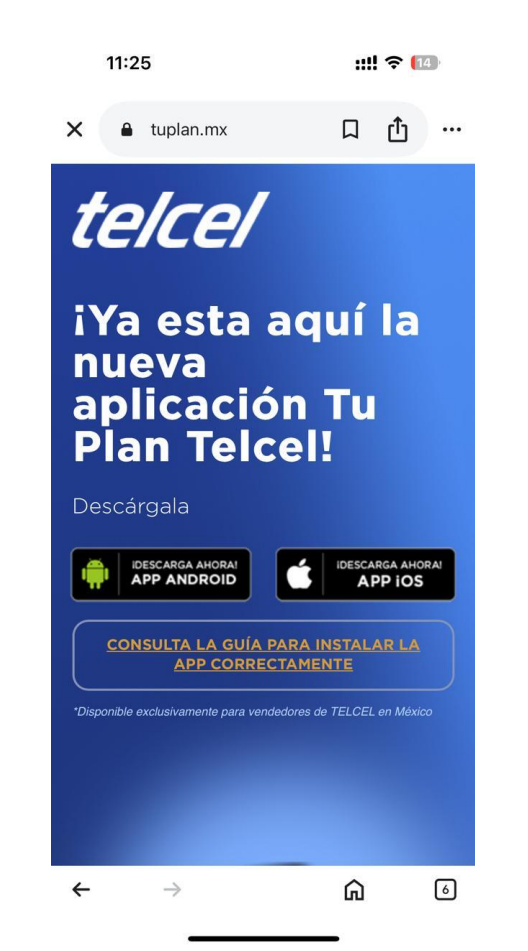

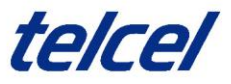

### 3.- Dar clic en el botón azul "Install".

| Example 2 Contract of the second second seco | Delcel/TuPlan<br>even and install apps built for<br>ternal distribution.<br>Build artifact APK<br>Android internal distribution build<br>Is Install<br>Status<br>Compared to the status<br>Compared to the status of the status of t | expo.dev                                                   | Ş       | Д | : |
|----------------------------------------------------------------------------------------------------|----------------------------------------------------------------------------------------------------|------------------------------------------------------------|---------|---|---|
| Petelcel/TuPlan   ew and install apps built for ternal distribution.   Build artifact   Android internal distribution build   Install                                                                                                    | Detelcel/TuPlan   ew and install apps built for ternal distribution.   Build artifact   APK Android internal distribution build   Install   Status Finished                                                                                                    | N                                                          |         |   | ≡ |
| ew and install apps built for<br>ternal distribution.<br>Build artifact APK<br>Android internal distribution build<br>Install<br>:                                                                                                    | ew and install apps built for<br>ternal distribution.                                                                                                    | @telcel/TuPlan                                             |         |   |   |
| Build artifact APK<br>Android internal distribution build<br>Install                                                                                                    | Build artifact APK<br>Android internal distribution build<br>Install<br>Status<br>Status                                                                                                    | View and install apps built for<br>nternal distribution.   |         |   |   |
| Install                                                                                                    | E Install     Status     Finished                                                                                                    | <b>Build artifact</b> APK<br>Android internal distribution | n build |   |   |
| 52.000 M                                                                                                    | Status                                                                                                    | 9 Install                                                  |         |   |   |
| Status                                                                                                    | Finished                                                                                                    | Status                                                     |         |   |   |
| Finished                                                                                                    |                                                                                                    | Finished                                                   |         |   |   |
|                                                                                                    |                                                                                                    |                                                            |         |   |   |
|                                                                                                    |                                                                                                    | tenter and the                                             |         |   | ~ |

4.- Saldrá una ventana con el mensaje "Es posible que el archivo sea dañino", dar clic en el texto "Descargar de todos modos".

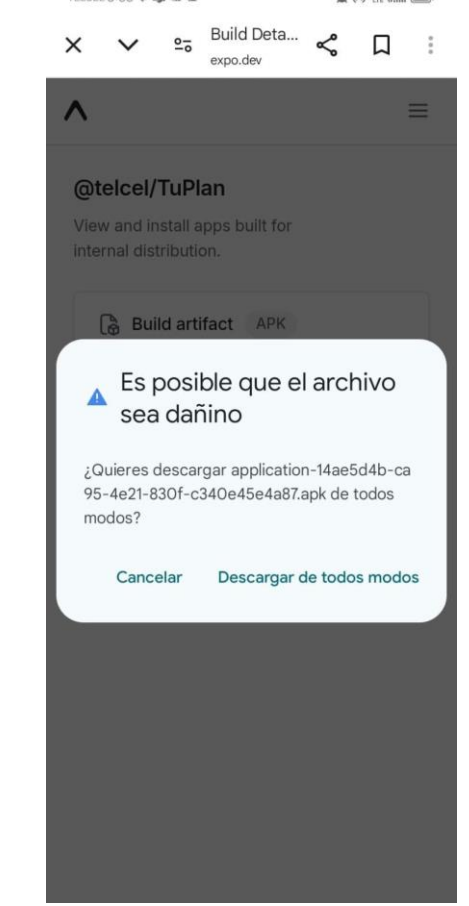

telcel

5.- Se abrirá una ventana flotante con el mensaje "Descargando archivo", dar clic en "Detalles".

5:50 . 4

× ≜ Build Details – 1... **Д**: ~ expo.dev Descargando archivo... Detalles Consulta la notificación para conocer el estado de la descarga. @telcel/TuPlan View and install apps built for internal distribution. Build artifact APK Android internal distribution build Install : Status Finished

6.- Dar clic en el archivo que se acaba de descargar.

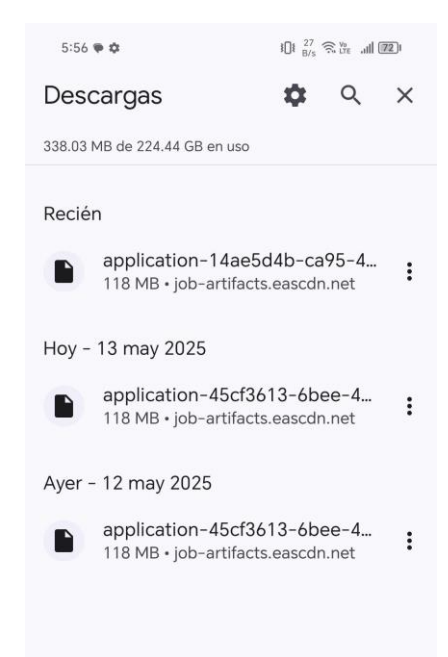

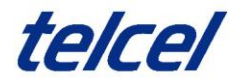

inglés español : X 7.- Se abrirá una ventana flotante con el mensaje "¿Deseas instalar esta app?" dar clic en el texto "INSTALAR".

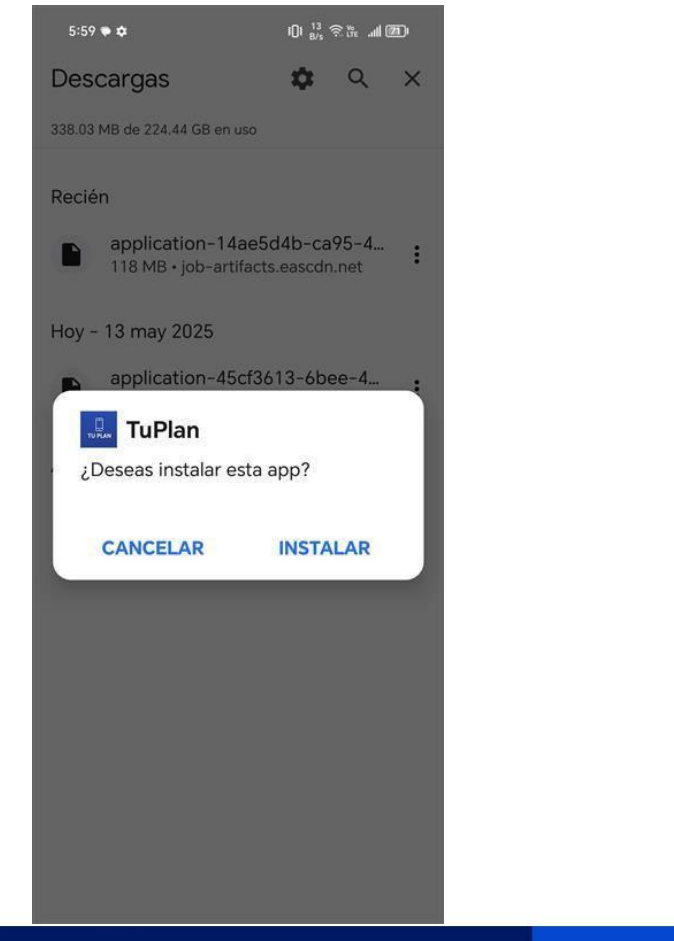

8.- Se comenzará la instalación, posterior se abrirá una ventana flotante con el texto "Se instaló la app", dar clic en el texto "ABRIR".

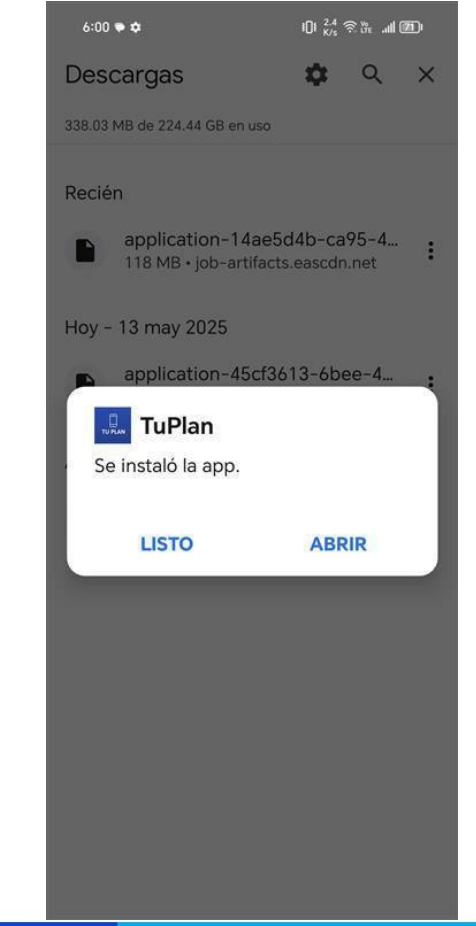

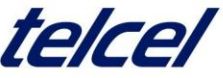

9.- Se abrirá la app Tu Plan. Ingresa tu usuario y contraseña, asegúrate de no dejar espacios vacíos que no van. Da clic en el botón "ENTRAR".

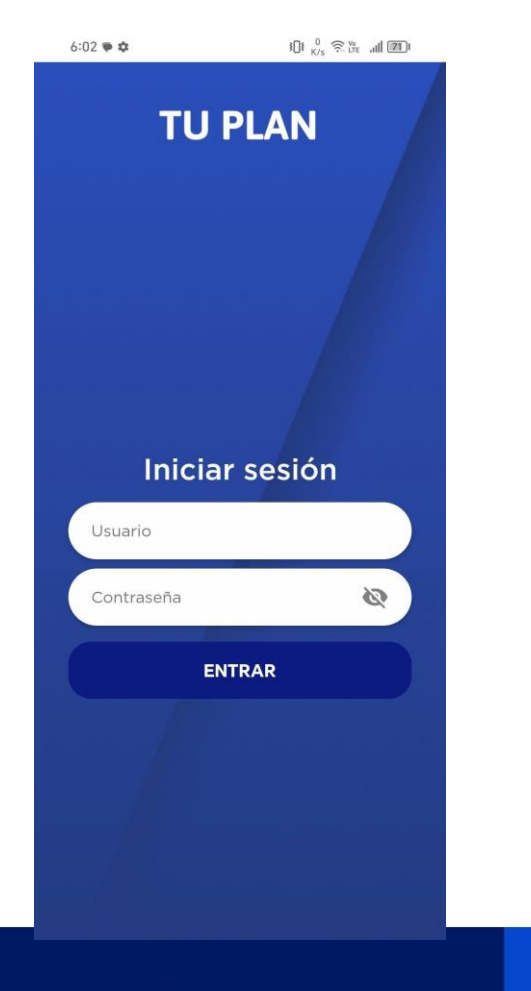

10.- El botón "ENTRAR" cambiará y el texto dirá "DESCARGANDO INFORMACIÓN" puede tardar de 3 a 4 minutos. Ten paciencia, no bloquees el equipo o cambies de ventana. **TU PLAN** Iniciar sesión Usuario 3 ....... **DESCARGANDO INFO...** 

11.- Cuando se termine la descarga se abrirá la app.

 Image: State and State and State an

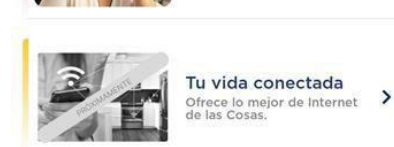

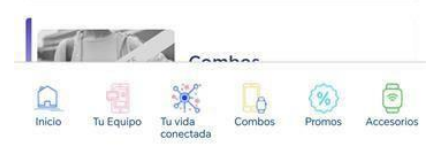

12.- Da clic en el botón de "Tu equipo" para conocer los dispositivos de las diferentes marcas.

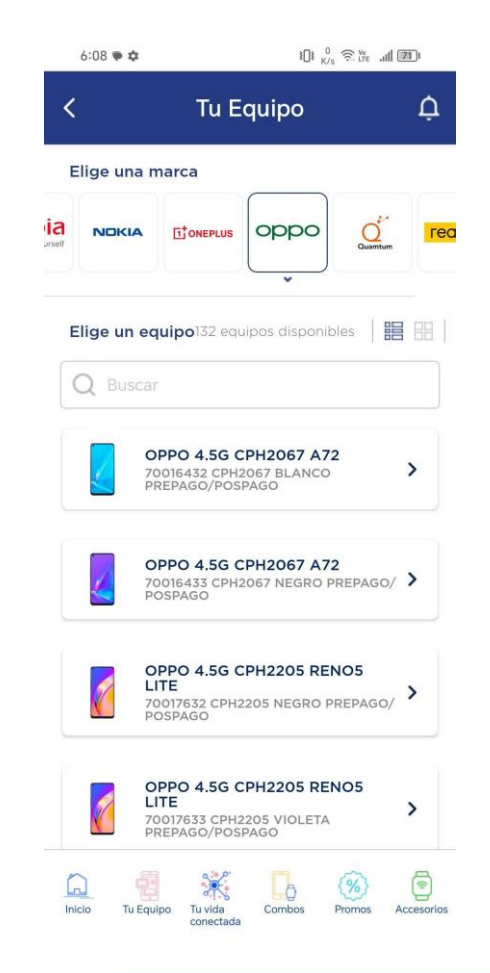

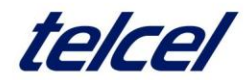

13.-Podrás conocer la oferta de "Pospago" y "Activación" (Prepago).

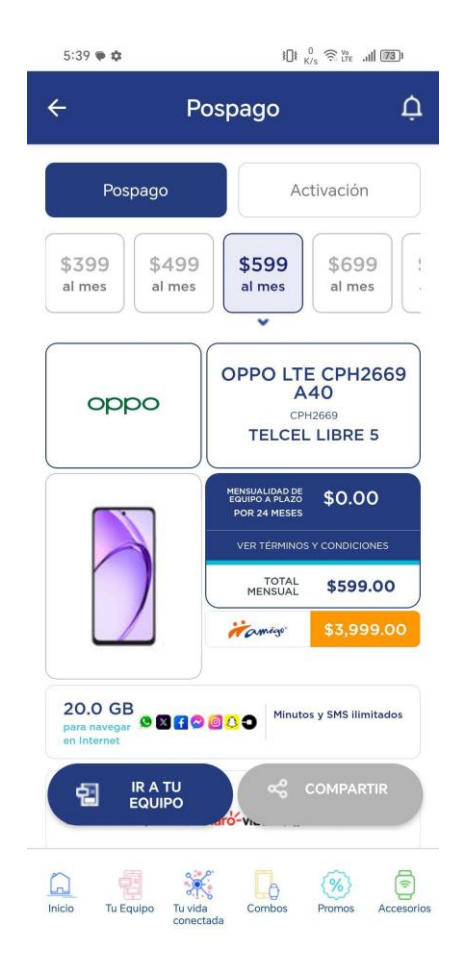

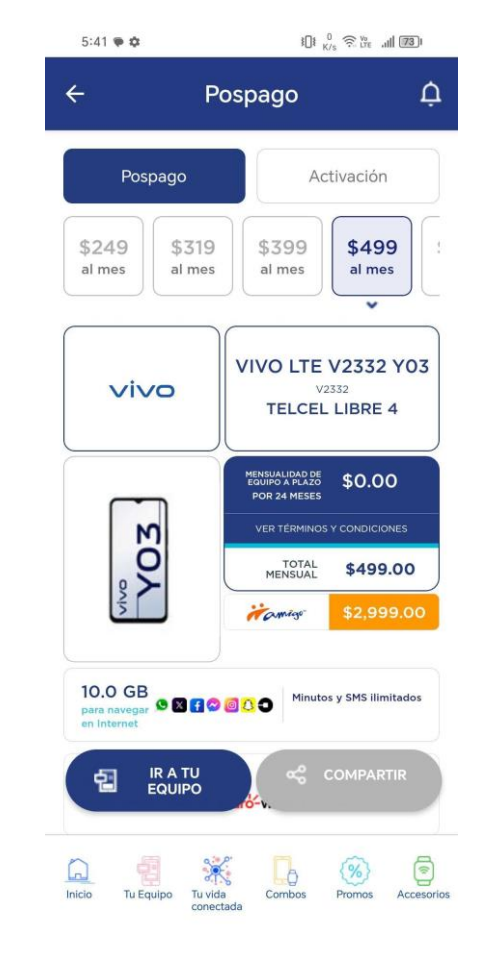

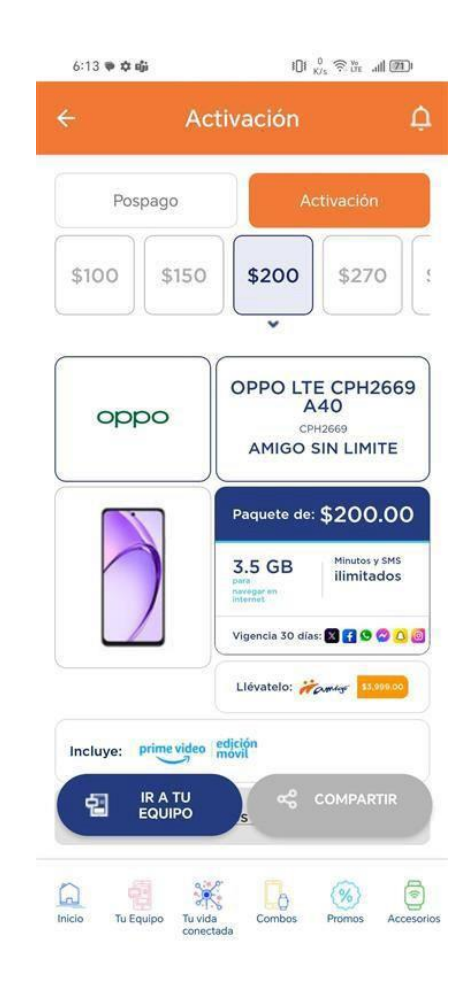

telcel

iOS

1.- Ingreso a la liga <u>https://tuplan.mx/</u>

# 2.- Dar clic en el botón de "DESCARGA AHORA APP iOS".

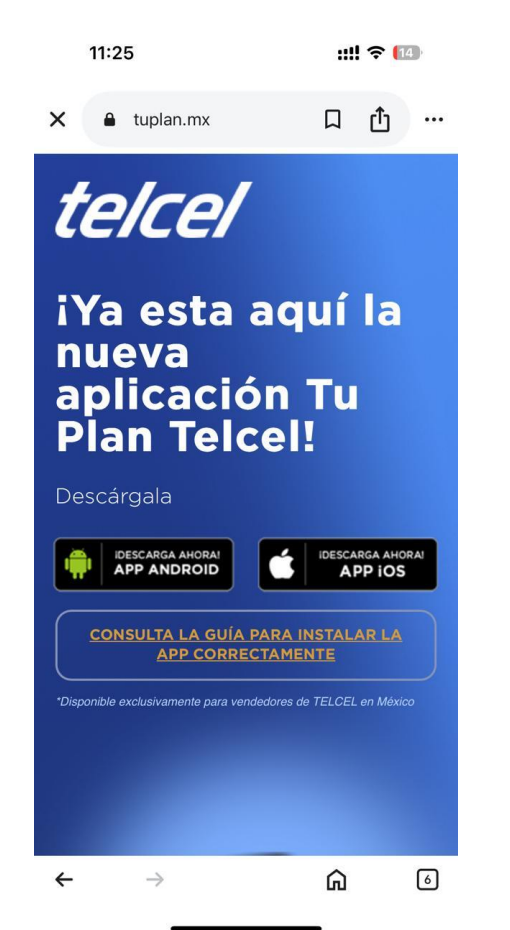

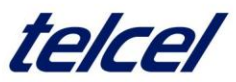

iOS

3.- Da clic en el ícono para descargar.

4.- Sigue los pasos de instalación de tu equipo.

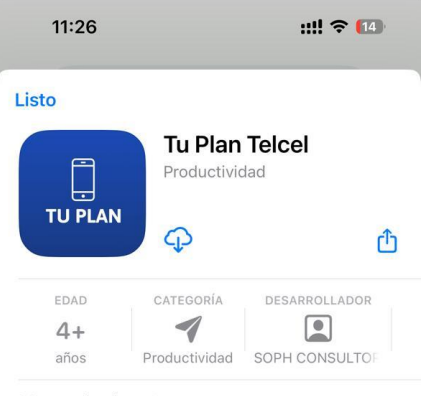

### Novedades >

Versión 1.0.2 hace 1 día - Enhanced images download, - Automatic info download v1.

#### Vista previa

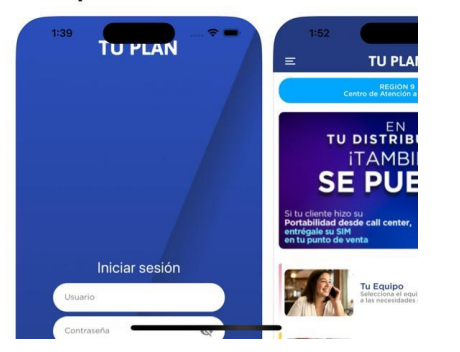

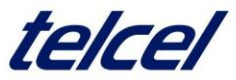